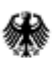

- Abteilung Steuern I -

#### FACHBEREICH Umsatzsteuer-Zusammenfassende Meldung (ZM)

#### THEMATIK Elektronische Abgabe der ZM

Kurzanleitung zur Registrierung im BZStOnline-Portal

Nach Erhalt Ihrer BZSt-Nummer und des BZSt-Geheimnisses können Sie wie nachfolgend beschrieben die Registrierung durchführen.

Die nachfolgenden Hinweise sind Ausschnitte aus dem <u>Benutzerleitfaden</u> zum BZStOnline-Portal.

# Startseite des BZStOnline-Portals

www.bzst.bund.de

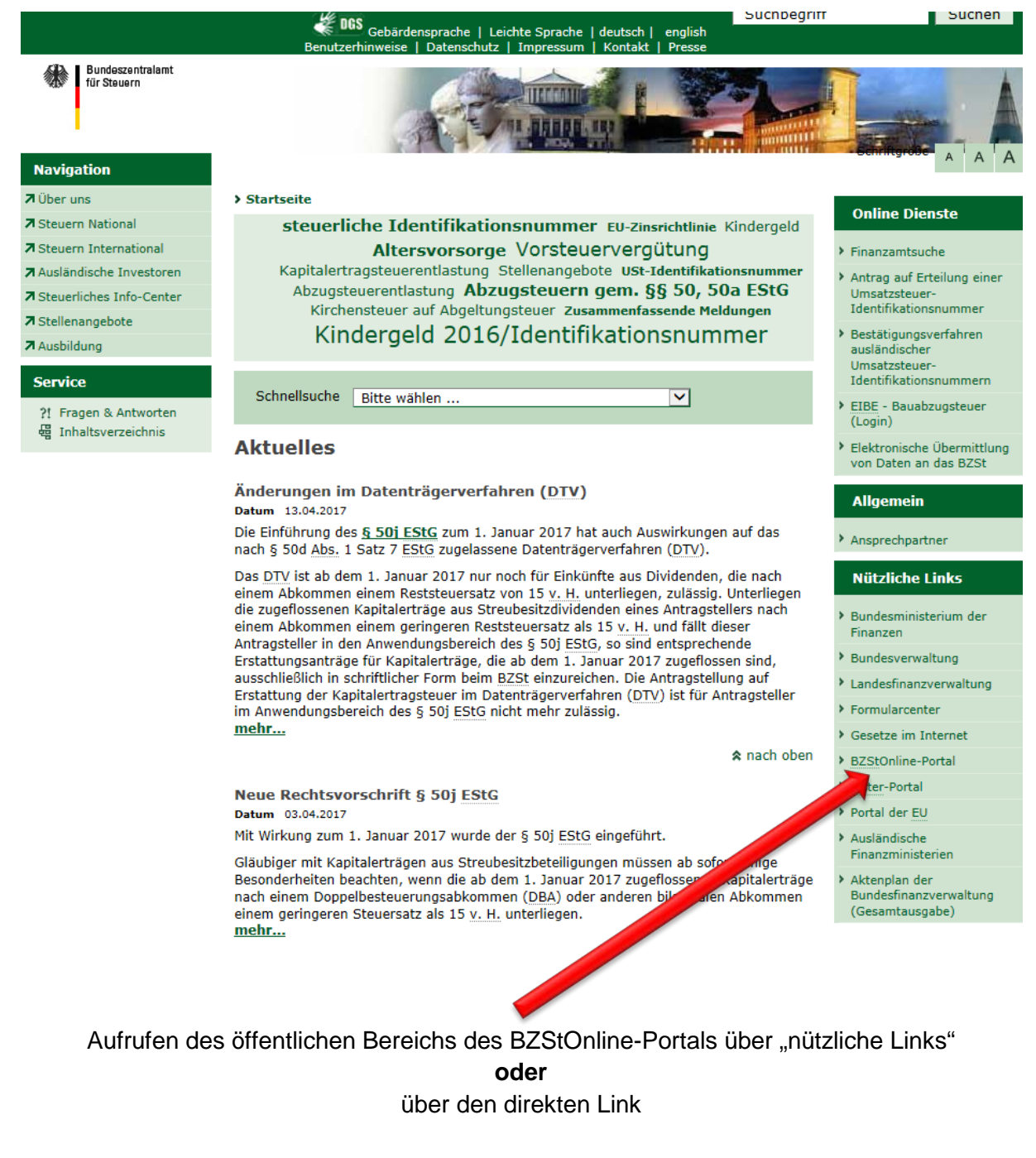

https://www.elsteronline.de/bportal/

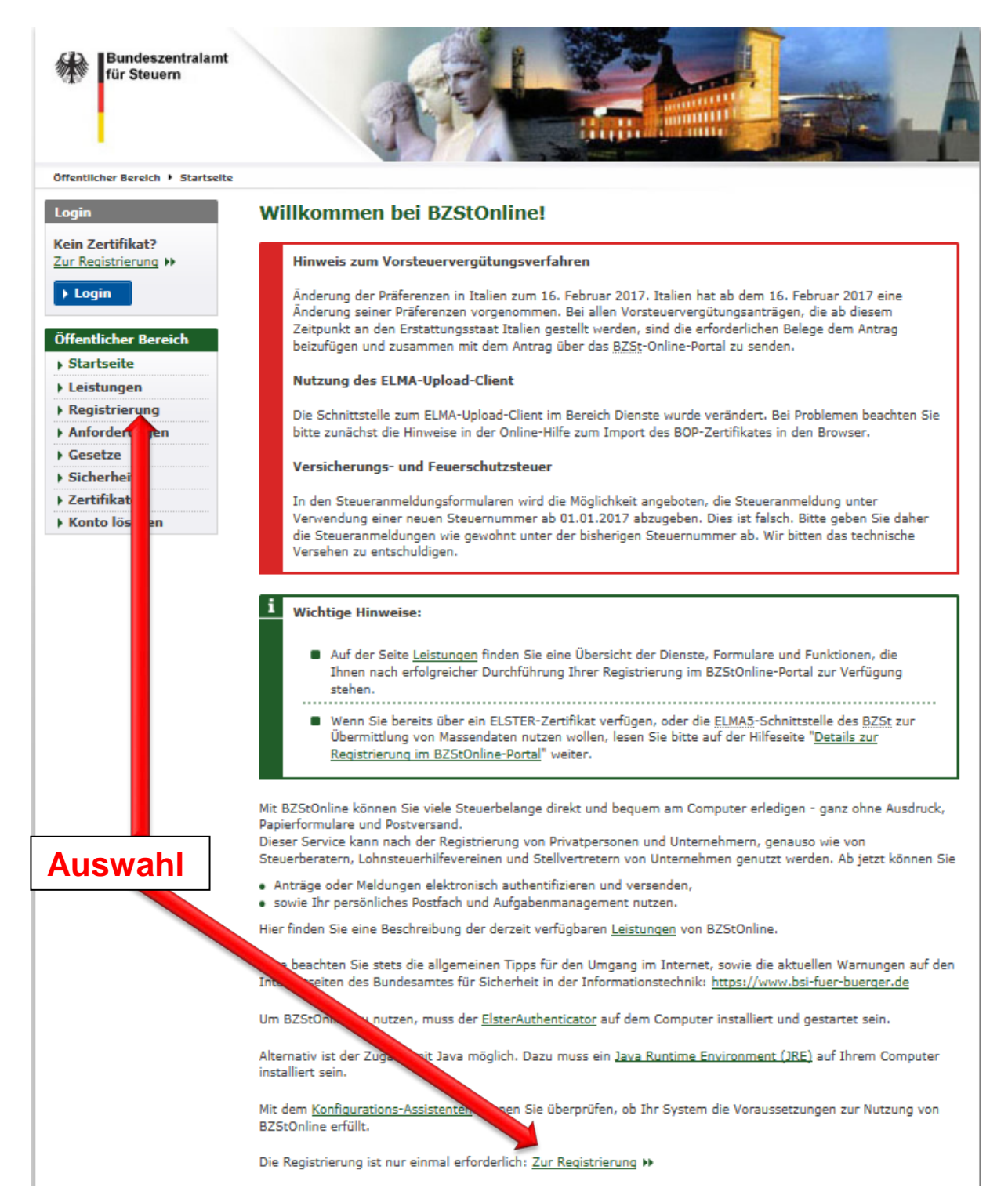

| Öffentlicher Bereich + Registrierung                                                                                                    |                                                                                                    |                                                                                                    |                                                                                                    |                                                                                                    |  |
|----------------------------------------------------------------------------------------------------|----------------------------------------------------------------------------------------------------|----------------------------------------------------------------------------------------------------|----------------------------------------------------------------------------------------------------|----------------------------------------------------------------------------------------------------|--|
| ogin                                                                                                    | Art der R                                                                                                    | egistrierung und Art                                                                                                    | des Logins                                                                                                    |                                                                                                    |  |
| ein Zertifikat?<br>Ir Registrierung                                                                                                    | Tipp: Details                                                                                                    | zur Datensicherheit im Zusammen                                                                                                    | hang mit Ihrer Registrierung bei                                                                                                    | BZStOnline.                                                                                                    |  |
| ffentlicher Bereich<br>Startseite<br>Leistungen<br>Registrierung<br>Anforderungen<br>Gesetze<br>Sicherheit<br>Zertifikate<br>Konto löschen | Eine Registrien<br>BZSt-Nummer<br>Kennnummer<br>kann bei Mittei<br>dieser vom BZ<br>BZSt unter der<br>Die Registrieru<br>Sicherheitsverf<br>Nach der Regis<br>unterschiedlich<br>Die Dienste zur<br>Verfügung, wei | ung uber B25tOnline setzt den Bési<br>sowie ein Geheimnis voraus. Bei de<br>Umsatzsteuervergütung), <u>ZM-Regi</u><br>lungen über tatsächlich freigestellte<br>5t zugeteilte Pseudobankleitzahl als<br>E-Mail-Adresse <u>onlineverfahren@s</u><br>ng bei BZStOnline erfolgt aus Siche<br><u>ahren</u> . Sie müssen die Registrierun<br>trierung stehen Ihnen abhängig vo<br>e Dienste bei BZStOnline zur Verfü<br>r Teilnahme am <u>ELMA5</u> -Verfahren d<br>n Sie für Ihre Registrierung bei BZ                                                                                                    | tz einer vom Bundeszentralamt f<br>am Geheimnis kann es sich um ei<br>strierungs-ID oder eine <u>EUZI-Ide</u><br>a Geheimnis angegeben werden.<br>Geheimnis angegeben werden.<br>teuerliches-info-center.de zur Ve<br>rheitsgründen in mehreren Schri<br>g nur einmal durchführen.<br>n der Art des Logins und der dam<br>gung. Die Art des Logins können<br>es <u>BZSt</u> stehen Ihnen aus techni<br>StOnline ELSTER-Basis auswähle | ur Steuern (BZSt) erteilten<br>in zentrales BZSt-Geheimnis, eine<br>ntifikation handeln. Des Weiteren<br>der mitteilenden Stelle oder die<br>Bei Rückfragen steht Ihnen das<br>rfügung.<br>Itten: <u>Überblick</u><br>nit verbundenen Sicherheitsstufe<br>Sie hier wählen.<br>schen Gründen ausschließlich zur<br>m. |  |
|                                                                                                    | venugung, we                                                                                                    |                                                                                                    |                                                                                                    |                                                                                                    |  |
|                                                                                                    |                                                                                                    | ELSTERBASIS                                                                                                    | ELSTERSpezial                                                                                                    | ELSTERPIUS                                                                                                    |  |
|                                                                                                    |                                                                                                    | Zertifikat als Datei auf Ihrem<br>Computer                                                                                                    | Zertifikat auf Ihrem<br><b>Sicherheitsstick</b>                                                                                                    | Persönliches Zertifikat von<br>Ihrer <b>Signaturkarte</b>                                                                                                    |  |
|                                                                                                    | Sicherheit                                                                                                    | Zertifikat als Datei auf Ihrem<br><b>Computer</b><br>hoch                                                                                                    | Zertifikat auf Ihrem<br>Sicherheitsstick<br>sehr hoch                                                                                                    | Persönliches Zertifikat von<br>Ihrer <b>Signaturkarte</b><br><b>sehr hoch</b>                                                                                                    |  |
|                                                                                                    | Sicherheit<br>Kosten                                                                                                    | Zertifikat als Datei auf Ihrem<br>Computer<br>hoch<br>keine                                                                                                    | Zertifikat auf Ihrem<br>Sicherheitsstick<br>sehr hoch<br>49,11 Euro                                                                                                    | Persönliches Zertifikat von<br>Ihrer Signaturkarte<br>sehr hoch<br>50 bis 150 Euro<br>Bei Signaturkarten für<br>Authentifizierung entstehen neben<br>dem Anschaffungspreis in der<br>Regel auch laufende Kosten, die je<br>nach Anbieter unterschiedlich<br>sind.                                                    |  |
|                                                                                                    | Sicherheit<br>Kosten<br>Bedienung                                                                                                    | Zertifikat als Datei auf Ihrem<br>Computer<br>hoch<br>keine<br>einfach                                                                                                    | Zertifikat auf Ihrem<br>Sicherheitsstick<br>sehr hoch<br>49,11 Euro<br>einfach                                                                                                    | Persönliches Zertifikat von<br>Ihrer Signaturkarte<br>sehr hoch<br>50 bis 150 Euro<br>Bel Signaturkarten für<br>Authentifizierung entstehen neben<br>dem Anschaffungspreis in der<br>Regel auch laufende Kosten, die je<br>nach Anbleter unterschiedlich<br>sind.<br>komplex                                         |  |
|                                                                                                    | Sicherheit<br>Kosten<br>Bedienung<br>Bewertung                                                                                                    | Zertifikat als Datei auf Ihrem<br>Computer<br>hoch<br>keine<br>einfach<br>Total State State S | Zertifikat auf Ihrem<br>Sicherheitsstick<br>sehr hoch<br>49,11 Euro<br>einfach<br>einfach                                                                                                    | Persönliches Zertifikat von<br>Ihrer Signaturkarte<br>sehr hoch<br>50 bis 150 Euro<br>Bei Signaturkarten für<br>Authentifizierung entstehen neben<br>dem Anschaffungspreis in der<br>Regel auch laufende Kosten, die je<br>nach Anbleter unterschiedlich<br>sind.<br>komplex                                         |  |

Die Dienste zur Teilnahme am ELMA5-Verfahren des BZSt stehen Ihnen aus technischen Gründen ausschließlich zur Verfügung, wenn Sie für Ihre Registrierung bei BZStOnline ELSTER-Basis auswählen.

|                                                                                                    | ELSTERDOSIS                                                                                                    | ELSTERSPEZIA                                                                                                    | ELSTERFIUS                                                                                                    |
|----------------------------------------------------------------------------------------------------|----------------------------------------------------------------------------------------------------|----------------------------------------------------------------------------------------------------|----------------------------------------------------------------------------------------------------|
|                                                                                                    | Zertifikat als Datei auf Ihrem<br>Computer                                                                                                    | Zertifikat auf Ihrem<br>Sicherheitsstick                                                                                                    | Persönliches Zertifikat von<br>Ihrer <b>Signaturkarte</b>                                                                                                    |
| Sicherheit                                                                                                    | hoch                                                                                                    | sehr hoch                                                                                                    | sehr hoch                                                                                                    |
| Kosten                                                                                                    | keine                                                                                                    | 49,11 Euro                                                                                                    | 50 bis 150 Euro<br>Bel Signaturkarten für<br>Authentifizierung entstehen neben<br>dem Anschaffungspreis in der<br>Regel auch isufende Kosten, die je<br>nach Anbleter unterschiedlich<br>sind. |
| Bedienung                                                                                                    | einfach                                                                                                    | einfach                                                                                                    | komplex                                                                                                    |
| Bewertung                                                                                                    | 00                                                                                                    | 00                                                                                                    | ⇔                                                                                                    |
| ELSTERBa                                                                                                    | sis                                                                                                    |                                                                                                    |                                                                                                    |
| <ul> <li>Zusamme<br/>EU-Zinsri<br/>Meldung I<br/>Mitteilung<br/>Feuerschuß</li> <li>50a ES<br/>Registrier<br/>(Mini-One<br/>FATCA-At<br/>über BZS</li> <li>Papierloss<br/>Steuerpro</li> </ul> | nfassende Meldung, Umsatzsteuen<br>chtlinie, Meldungen über tatsächlich<br>pei innergemeinschaftlichen Lieferu<br>gemäß § 45 d Absatz 3 EStG (EM/<br>ttzsteueranmeldung, Anmeldung üt<br>G, Formulare und Dienste des Kirch<br>ung zur Teilnahme am Verfahren dr<br>-Stop-Shop), ID-Nr,-Anfrage, Über<br>kommen, <u>FAMKA</u> - Meldung von Ki<br>:Online<br>abgaben mit elektronischem Zerti<br>gramm * (z. B, ElsterFormular) | vergütung, Meldung nach<br>freigestellte Kapitalerträge,<br>ngen neuer Fahrzeuge,<br>(K), Versicherung- und<br>ver den Steuerabzug nach<br>nensteuerabzugsverfahrens,<br>er einzigen Anlaufstelle<br>mittlung von Daten zum<br>ndergeldzahlungen direkt<br>fikat über ein | ×                                                                                                    |
| <ul> <li>Sicherheit</li> <li>Ihre Zerti</li> <li>Höchste B</li> </ul>                                                                                                    | fikatsdatei wird auf Ihrem Compute<br>ienutzerfreundlichkeit, hohe Sicherl                                                                                                    | er gespeichert<br>heitsstufe                                                                                                    |                                                                                                    |
| Voraussetzu                                                                                                    | i <b>ngen</b><br>eine BZSt-Nummer, Browser Inter                                                                                                    | net Explorer ab 10.                                                                                                    |                                                                                                    |
| Sie benötiger<br>Firefox oder (                                                                                                    | Chrome mit aktiviertem JavaScript.                                                                                                    |                                                                                                    | >> technische Info                                                                                                    |
| Sie benötiger<br>Firefox oder (<br>Für die Regis<br>BZSt-Numme                                                                                                    | Chrome mit aktiviertem JavaScript.<br>trierung mit dem neuen Personalau<br>r eine Identifikationsnummer benö                                                                                                    | sweis wird statt der<br>tigt.                                                                                                    | <ul> <li>technische Info</li> <li>zur Registrierung</li> </ul>                                                                                                    |

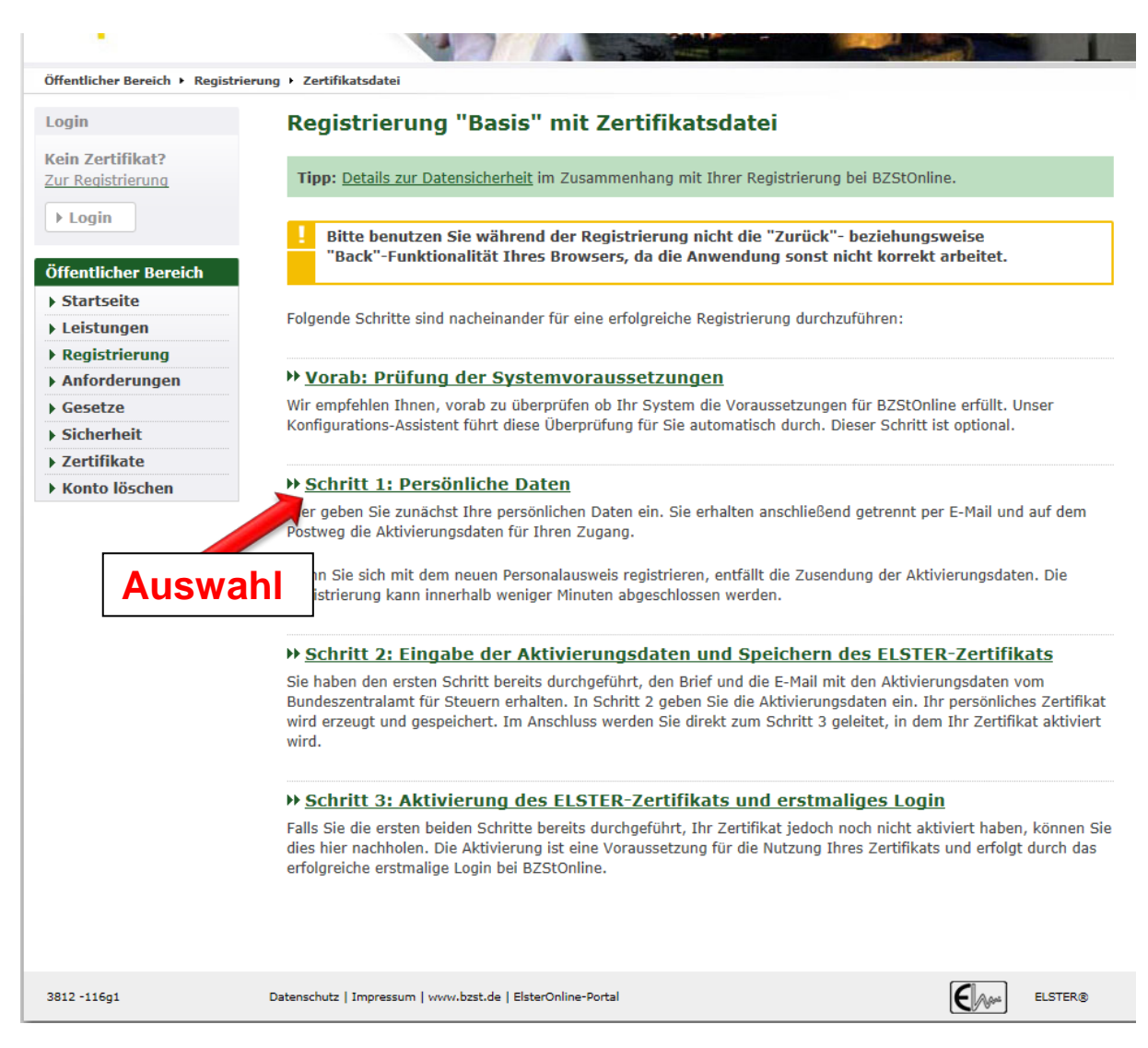

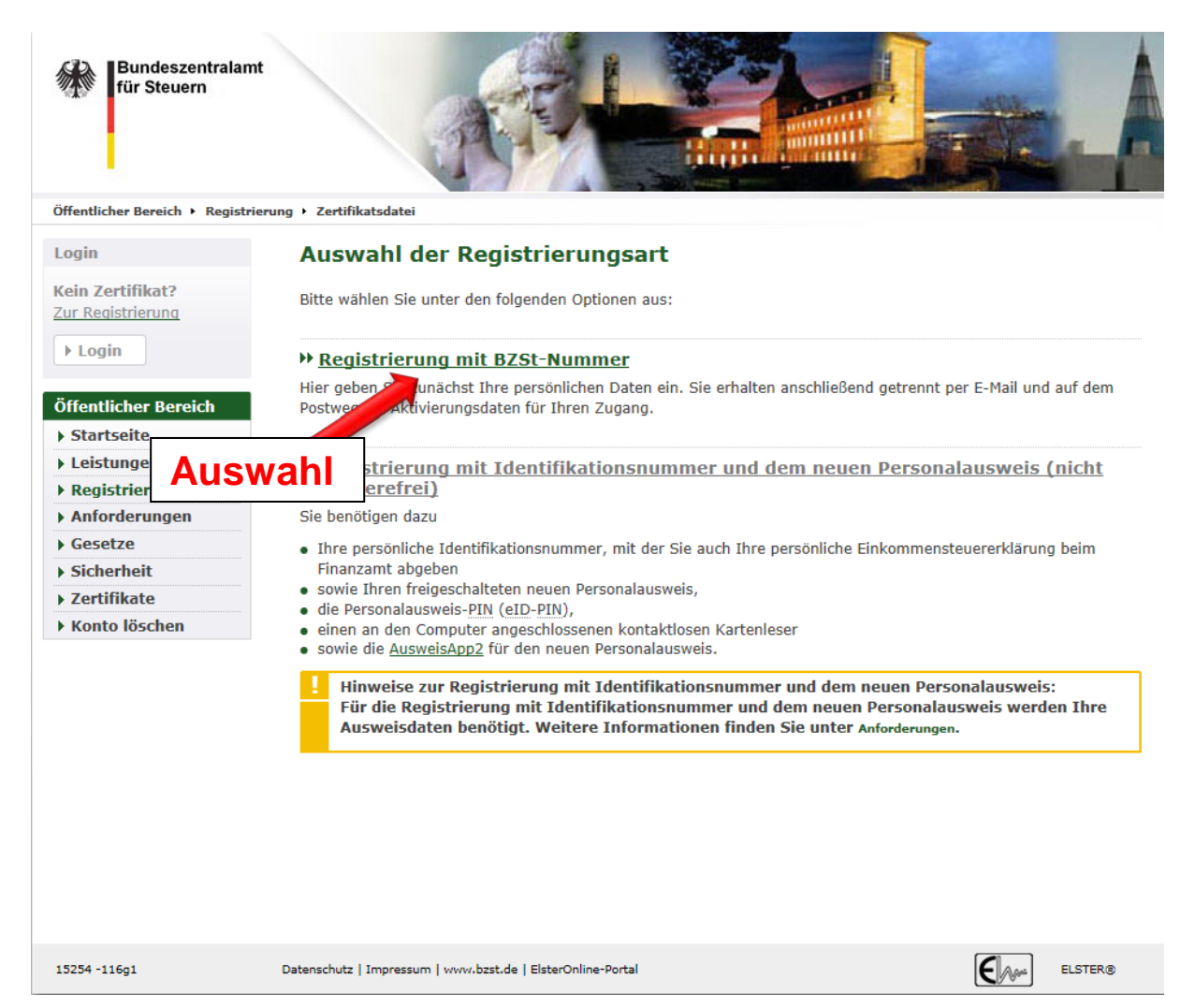

# Erfassen der persönlichen Daten mit BZSt-Geheimnis (ZM-Registrierungs-ID)

| Kein Zertifikat?<br>Zur Registrierung | Registrierungsdaten u                                                                                                    | und Sicherhe                                                                                           | eitsabfrage                                                                                         |                                                                                         |  |
|---------------------------------------|----------------------------------------------------------------------------------------------------|----------------------------------------------------------------------------------------------------|----------------------------------------------------------------------------------------------------|-----------------------------------------------------------------------------------------|--|
| ▶ Login                               | Tipp: Details zur Datensicherheit i                                                                                                    | m Zusammenhang r                                                                                       | nit Ihrer Registrierung be                                                                          | i BZStOnline.                                                                           |  |
| Öffentlicher Bereich                  |                                                                                                    |                                                                                                    | ······                                                                                              |                                                                                         |  |
| ► Startseite                          | Bitte tragen Sie hier Ihre persönlichen Daten sowie die <u>BZSt</u> -Nummer ein.                                                                                                    |                                                                                                    |                                                                                                    |                                                                                         |  |
| Leistungen                            | Consultation dispute sizes characteristication into a consultation of the second                                                                                                    |                                                                                                    |                                                                                                    |                                                                                         |  |
| Anforderungen                         | Formularfeider, die mit einem Ster                                                                                                    | n megekennzeichne                                                                                      | et sind, mussen ausgeruilt                                                                          | t werden.                                                                               |  |
| • Gesetze                             | Kurzname Konto                                                                                                    |                                                                                                    |                                                                                                    |                                                                                         |  |
| ▶ Sicherheit                          | Kurzname Konto                                                                                                    |                                                                                                    | ?                                                                                                   |                                                                                         |  |
| ▶ Zertifikate                         | (max. 8 Zeichen) *                                                                                                    | U                                                                                                    |                                                                                                    |                                                                                         |  |
| Konto loschen                         |                                                                                                    |                                                                                                    |                                                                                                    |                                                                                         |  |
|                                       | Persönliche Daten                                                                                                    | and all                                                                                                |                                                                                                    |                                                                                         |  |
|                                       | Anreae *, riter                                                                                                    | Bitte auswahlen                                                                                        | keine Angabe                                                                                        |                                                                                         |  |
|                                       | Name *                                                                                                    |                                                                                                    |                                                                                                    |                                                                                         |  |
|                                       | vorname *                                                                                                    |                                                                                                    |                                                                                                    |                                                                                         |  |
|                                       | E-Mail *                                                                                                    |                                                                                                    |                                                                                                    | _ <b>1</b>                                                                              |  |
|                                       | BZSt-Nummer *                                                                                                    |                                                                                                    |                                                                                                    |                                                                                         |  |
|                                       | Bitte achten Sie auf die richtige Ein<br>Unterlagen nach, um das gemeins<br>Falls der von Ihnen eingetragene V<br>Aktivierungs-Code zugestellt und d<br>diesem Fall keine Fehlermeldung ü | ngabe des gemeinsa<br>ame Geheimnis richt<br>Vert von den Daten<br>die Registrierung mu<br>bermittelt. | men Geheimnisses: Sehen<br>ig einzutragen.<br>der Steuerverwaltung abv<br>uss wiederholt werden. Au | n Sie in Ihren steuerlichen<br>veicht, wird Ihnen kein<br>us Sicherheitsgründen wird in |  |
|                                       | Geheimnis *                                                                                                    | Bitte auswählen                                                                                        |                                                                                                    |                                                                                         |  |
|                                       | Geheimniswert *                                                                                                    |                                                                                                    |                                                                                                    | 2                                                                                       |  |
|                                       | BZSt-Geheimnis auswäh                                                                                                    | len                                                                                                    |                                                                                                    |                                                                                         |  |
|                                       | (bzw. bei Altfällen ist "ZM-<br>Registrierungs-ID" für das Ve<br>"Zusammenfassende Meldun<br>auszuwählen.)                                                                                | erfahren s<br>g"                                                                                       | ie im darunter liegenden<br>Ien beide Angaben benöti                                                | Feld beantworten. Bitte notieren<br>gen, falls Sie Ihr BZStOnline-                      |  |
|                                       | Antwort (max. 40 Zeichen) *                                                                                                    |                                                                                                    |                                                                                                    |                                                                                         |  |
|                                       | ► Abbrechen                                                                                                    |                                                                                                    |                                                                                                    | > Weiter                                                                                |  |
|                                       |                                                                                                    |                                                                                                    | Ausv                                                                                                | wahl                                                                                    |  |

# Eingaben überprüfen und absenden

| Bundeszentralamt<br>für Steuern  | A                                                        |                                                      |
|----------------------------------|----------------------------------------------------------|------------------------------------------------------|
| Öffentlicher Bereich + Registrie | erung + Zertifikatsdatel + Schritt 1                     |                                                      |
| Login                            | Registrierungsdaten Aktivierur                           | gsdaten / Zertifikat speichern Zertifikat aktivieren |
| Kein Zertifikat?                 |                                                          |                                                      |
| Zur Registrierung                |                                                          |                                                      |
| ► Login                          | Registrierungsdaten absen                                | den                                                  |
| , cogin                          | Bitte überprüfen Sie Ihre Angaben und klicke             | n Sie anschließend auf "Absenden".                   |
| Öffentlicher Bereich             |                                                          |                                                      |
| Startseite                       | Kurzname Konto                                           |                                                      |
| ▶ Leistungen                     |                                                          |                                                      |
| Registrierung                    | Kurzname Konto                                           | 1111111                                              |
| Anforderungen                    |                                                          |                                                      |
| ) Gesetze                        | Persönliche Daten                                        |                                                      |
| <ul> <li>Sicherheit</li> </ul>   | Accede Teal                                              | Farry                                                |
| Zertifikate                      | Anrede, litel                                            |                                                      |
| Konto loscnen                    | Name                                                     | Mustermann                                           |
|                                  | Vorname                                                  | Erika                                                |
|                                  | E-Mail                                                   | erika.mustermann@muster.de                           |
|                                  | BZSt-Nummer                                              | BZ199999999                                          |
|                                  | Gemeinsames Geheimnis                                    |                                                      |
|                                  | Gemeinsames Geheimnis                                    | ZM-RegistrierungsID                                  |
|                                  | Wert                                                     | 555555                                               |
|                                  |                                                          |                                                      |
|                                  | Sicherheitsabfrage                                       |                                                      |
|                                  | Sicherheitsabfrage                                       | Was ist Ihr Lieblingstier?                           |
|                                  | Antwort                                                  | Mein Hund                                            |
|                                  | ► Zurück                                                 | Drucken Absenden                                     |
| 3814 -116g1                      | Datenschutz   Impressum   www.bzst.de   EisterOnline-Por |                                                      |

Um Schritt 2 der Aktivierung durchführen zu können, erhalten Sie wiederum auf dem Postweg und per E-Mail je

- eine Aktivierungs-ID
- einen Aktivierungscode

#### Schritt 2: Aktivierung und Zertifikat erzeugen

Für den nächsten Registrierungsschritt **(Schritt 2)** klicken Sie bitte auf den Link in **Ihrer E-Mail** *"BZStOnline-Portal: Aktivierung Ihres Benutzerkontos".* Es öffnet sich wieder die Leitseite der Registrierung.

# Schritt 2: Aktivierung und Speichern des ELSTER-Zertifikats

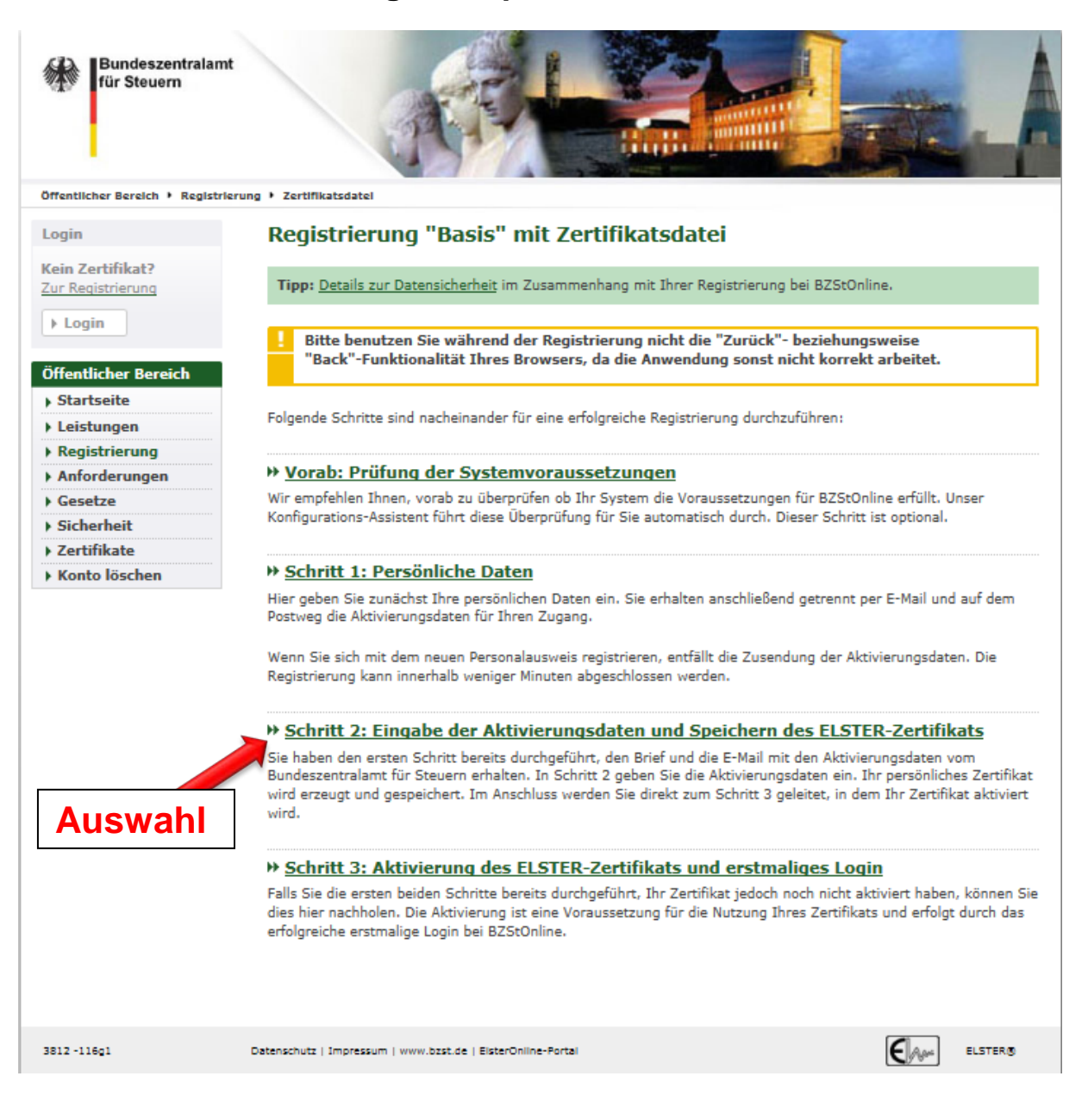

# Eingabe der Aktivierungsdaten

| Bundeszentralamt<br>für Steuern                                                             |                                                                                                    |
|---------------------------------------------------------------------------------------------|----------------------------------------------------------------------------------------------------|
| Öffentlicher Bereich + Registrier                                                           | ung + Zertifikatsdatei + Schritt 2                                                                                                    |
| Login                                                                                       | Registrierungsdaten 🔪 Aktivierungsdaten / Zertifikat speichern Zertifikat aktivieren                                                                                                    |
| Kein Zertifikat?<br>Zur Registrierung                                                       | Eingabe der Aktivierungsdaten und Speichern des ELSTER-Zertifikats                                                                                                    |
| Öffantlicher Bernich                                                                        | Tipp: Details zur Datensicherheit im Zusammenhang mit Ihrer Registrierung bei BZStOnline.                                                                                                    |
| Startseite                                                                                  | Felder und Formularabschnitte, die mit einem Stern *** gekennzeichnet sind, müssen ausgefüllt werden.                                                                                                    |
| Registrierung     Anforderungen                                                             | Bitte tragen Sie hier die Aktivierungsdaten ein, die Sie per E-Mail und auf dem Postweg erhalten haben.                                                                                                    |
| <ul> <li>Gesetze</li> <li>Sicherheit</li> <li>Zertifikate</li> <li>Konto löschen</li> </ul> | Wenn Sie die Aktivierungsdaten 3-mal falsch eingeben, werden Ihre Registrierungsdaten<br>gesperrt und Sie müssen sich erneut registrieren (ab Schritt 1).<br>Sie können die Aktivierungsdaten auch für die Registrierung in der ElsterSmart-App verwenden.<br>Installieren Sie dazu bitte die ElsterSmart-App auf Ihrem Smartphone und geben Sie die<br>Aktivierungsdaten dort ein. |
|                                                                                             | Aktivierungs-ID aus E-Mail *                                                                                                    |
|                                                                                             | Aktivierungs-Code aus Brief<br>(XXXX-XXXX-XXXX) *                                                                                                    |
|                                                                                             | Abbrechen     Weiter     Auswahl                                                                                                    |
| 3805 -116g1                                                                                 | Datenschutz   Impressum   www.bzst.de   EisterOnline-Portal                                                                                                    |

Bestätigen Sie Ihre Eingabe mit "Weiter". Ab dem nächsten Schritt folgen Sie den Hinweisen auf dem Bildschirm bis zum "ERSTMALIGEN LOGIN"

(siehe auch <u>Benutzerleitfaden</u> zum BZStOnline-Portal)